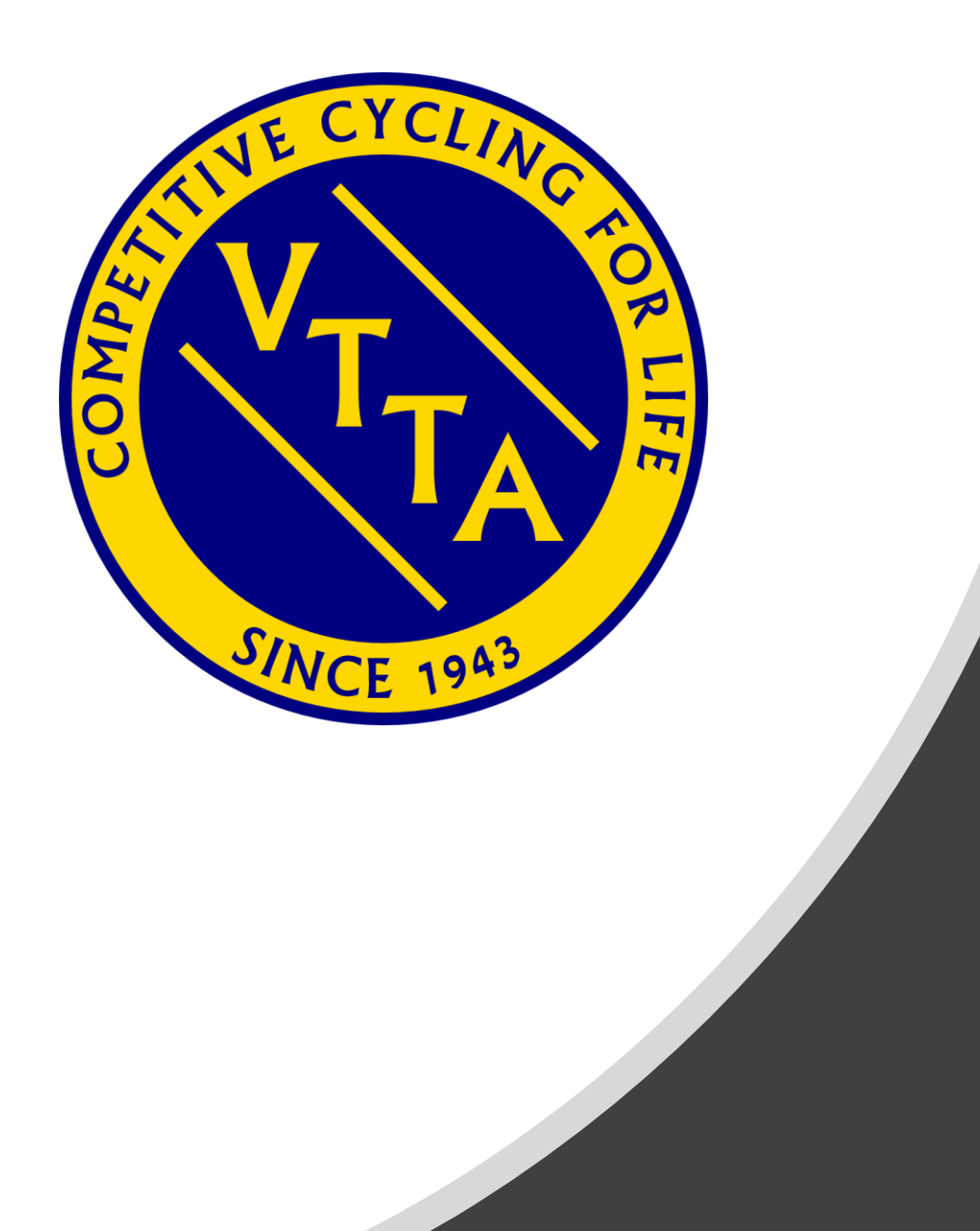

# Guide to the VTTA Age Records System

Jon Fairclough, VTTA IT Manager 9<sup>th</sup> January 2024

#### CONTENTS

- SYSTEM OVERVIEW FOR MEMBERS
- VIEWING NATIONAL RECORDS
- VIEWING GROUP RECORDS
- DOWNLOADING RECORDS
- ADDITIONAL FEATURES FOR GROUP RECORDERS & RECORDS SECRETARIES
- GROUP RECORDER FUNCTIONS
- NATIONAL ROAD/TRACK RECORDS SECRETARY FUNCTIONS
- QUESTIONS AND ANSWERS

#### SYSTEM OVERVIEW FOR MEMBERS - 1

- The Age Records database has been derived from the following sources:
  - The National Age Records database, containing all current records and records set and beaten since 2009
  - The National Age Records database compiled by Les Lowe, containing records from 1923 to 2009
  - Group record databases from Surrey/Sussex, London & Home Counties, West, Midlands, North Lancs & Lakes, Manchester & NW, Wessex and East Anglian
- The Age Records system has the following features for members
  - Viewing of current National and Group Age Records
  - Viewing the history of National and Group Age Records (as available)
  - Download of National and Group Age Records for offline analysis
- The production of a consolidated age records database has enabled us to:
  - See the full history of records by category (road & track), machine, gender and event type
  - Identify new group records beaten national records may still be group records
  - Produce a group records database for groups that do not currently have one, or have not yet submitted one for upload

# SYSTEM OVERVIEW FOR MEMBERS - 2

Solo Road Time Trial Records

- Records are detected by the system:
  - New results are compared with the records database.
  - If a new group record is detected a notification is sent to the member and the group official
  - If a new national record is detected a notification is sent to the member and the national official
  - The record is added to the database and marked "pending ratification"
  - The officials reviews the new record and confirms that the information is valid
  - The official ratifies the record by accepting or rejecting it
  - A notification is sent to the member confirming acceptance or rejection

# SYSTEM OVERVIEW FOR MEMBERS - 3

Tandem, Track and Historic Records

- Records may be claimed as follows using the system:
  - A Member submits a claim to the appropriate Recorder (a form available on the VTTA web site may be used). The claim may be for a national record, group record, or both.
  - The Recorder reviews the claim and confirms that the information is valid
  - The Recorder adds the record to the Age Records database
  - The Age Records system determines if the new record is:
    - A National Record
    - A Group Record
    - Not a Record
  - National Records are marked "pending ratification" by the system
  - The National Road/Track Records Secretary reviews pending National Records and ratifies them as appropriate

#### VIEWING CURRENT NATIONAL RECORDS

| (                               | V        | Vetero<br>National As | ans<br>sociation | Tin<br>for th | ne Trials<br>1e over 40 year ol | S As<br>Id racing | SO(<br>cyclist | ciation                       |         |            | f                    | TestFirstN           | ame1 <del>-</del> |
|---------------------------------|----------|-----------------------|------------------|---------------|---------------------------------|-------------------|----------------|-------------------------------|---------|------------|----------------------|----------------------|-------------------|
|                                 | Home     | News Gro              | ups ~            | Even          | ts/Results ~                    | Standar           | ds ∽           | Competitions ~                | Record  | ls ~       | About ~              |                      |                   |
| 1                               | National | Records               |                  |               |                                 |                   |                |                               | Records | s Explaine | ed                   | # VTTA home > Nation | al Records        |
|                                 |          |                       |                  |               |                                 |                   |                |                               | Record  | Tables     |                      |                      | L Download        |
|                                 |          | First Name            |                  |               | Name                            | Age               | Year           | Group                         |         | Course     | Event                | Distance/Time        | Record            |
|                                 |          |                       |                  |               | James Rix                       | 41                | 2017           | Surrey/Sussex                 |         | V718       | VTTA (Yorkshire)     | 10 Mile              | 00:17:47          |
|                                 |          | Last Name             |                  |               | Stephen Irwin                   | 45                | 2016           | North Lancs & Lakes           | ,       | V718       | SSLL Racing Team     | 10 Mile              | 00:17:49          |
|                                 |          |                       |                  |               | Stephen Irwin                   | 46                | 2017           | North Lancs & Lakes           |         | V718       | Team Swift Charity   | 10 Mile              | 00:17:59          |
|                                 |          | Category              |                  |               | Ian Guilor                      | 50                | 2017           | Nottingham & East<br>Midlands |         | V718       | VTTA (Yorkshire)     | 10 Mile              | 00:18:02          |
|                                 | Road tin | ne trial              | ~                |               | Kevin Tve                       | 56                | 2018           | Kent                          |         | E2/10      | Lea Valley           | 10 Mile              | 00:18:44          |
|                                 |          | Distance/Time         |                  |               | Keith Ainsworth                 | 58                | 2017           | North Midlands                |         | /718       | VTTA (Vorkshire)     | 10 Mile              | 00-19-11          |
|                                 | 10 Mile  |                       | $\sim$           |               | Keith Ainsworth                 | 59                | 2018           | North Midlands                |         | E11/10     |                      | 10 Mile              | 00-10-21          |
|                                 |          | Gender                |                  |               | Deter                           | 60                | 2010           | North Lance & Lakee           |         | /749       | Team Swift (Charity) | 10 Mile              | 00:10:21          |
|                                 | Men      |                       | ~                |               | Greenwood                       | 60                | 2012           | North Lancs & Lakes           |         | V/10       | ream Swiit (Charity) | TO Mile              | 00.19.49          |
|                                 |          | Maching               |                  |               | Roger Iddles                    | 65                | 2009           | Midlands                      |         | V718       |                      | 10 Mile              | 00:19:51          |
|                                 | Sala bik | machine               |                  |               | Terry Icke                      | 73                | 2017           | Wessex                        |         |            |                      | 10 Mile              | 00:20:21          |
|                                 | SOID DIK | 0                     | ÷                |               | Brian Sunter                    | 74                | 2017           | Yorkshire                     | ,       | V718       | VTTA (Yorkshire)     | 10 Mile              | 00:21:08          |
|                                 | Inc      | clude beaten rec      | ords             |               | Len Grayson                     | 75                | 2012           | Yorkshire                     | ,       | V718       | Team Swift 10 League | 10 Mile              | 00:22:20          |
|                                 |          | Filter                |                  |               | Vincent Jenkins                 | 76                | 2016           | Midlands                      | ,       | V718       | VTTA (Yorkshire)     | 10 Mile              | 00:22:26          |
| https://www.vtta.org.uk/records |          |                       |                  |               | Frank Kerry                     | 77                | 2012           | North Lancs & Lakes           |         | V718       | Team Swift           | 10 Mile              | 00:22:31          |

Go to the VTTA website and select the Records tab and then Record Tables.

The National Records appear. Use the Filter to select the records you wish to view.

You can type in the name of the record holder and use the "all distances/times" option to find all the records by a person in a category.

#### VIEWING PENDING NATIONAL RECORDS

|                   | ans     | Time Trials        | s As   | SSO<br>g cyclis | ciation                       |           |                      | f⊻               | 🧕 Jon <del>▼</del>   |  |
|-------------------|---------|--------------------|--------|-----------------|-------------------------------|-----------|----------------------|------------------|----------------------|--|
| Home News Gr      | roups ~ | Events/Results ~   | Standa | rds ~           | Competitions ~                | Records ~ | About ~              |                  |                      |  |
| ational Records   |         |                    |        |                 |                               |           |                      | 🖨 VTTA home » Na | tional Records       |  |
| First Name        |         | Name               | Age    | Year            | Group                         | Course    | Event                | Distance/Time    | Lownload Record      |  |
| Last Name         |         | James Rix          | 41     | 2017            | Surrey/Sussex                 | V718      | VTTA (Yorkshire)     | 10 Mile          | 00:17:47<br><b>A</b> |  |
|                   |         | Stephen Irwin      | 45     | 2016            | North Lancs & Lakes           | V718      | SSLL Racing Team     | 10 Mile          | 00:17:49             |  |
| Category          |         | Stephen Irwin      | 46     | 2017            | North Lancs & Lakes           | V718      | Team Swift Charity   | 10 Mile          | 00:17:59             |  |
| Road time trial   | ~       | lan Guilor         | 50     | 2017            | Nottingham & East<br>Midlands | V718      | VTTA (Yorkshire)     | 10 Mile          | 00:18:02             |  |
| Distance/Time     | e       | Kevin Tye          | 56     | 2018            | Kent                          | E2/10     | Lea Valley           | 10 Mile          | 00:18:44             |  |
| 10 Mile           | $\sim$  | Keith Ainsworth    | 58     | 2017            | North Midlands                | V718      | VTTA (Yorkshire)     | 10 Mile          | 00:19:11             |  |
| Gender            |         | Keith Ainsworth    | 59     | 2018            | North Midlands                | F11/10    | VTTA (L&HC)          | 10 Mile          | 00:19:21             |  |
| Men               | ~       | Peter<br>Greenwood | 60     | 2012            | North Lancs & Lakes           | V718      | Team Swift (Charity) | 10 Mile          | 00:19:49             |  |
| Machine           |         | Roger Iddles       | 65     | 2009            | Midlands                      | V718      |                      | 10 Mile          | 00:19:51             |  |
| Solo bike         | ~       | Terry Icke         | 73     | 2017            | Wessex                        |           |                      | 10 Mile          | 00:20:21             |  |
| Include beaten re | ecords  | Brian Sunter       | 74     | 2017            | Yorkshire                     | V718      | VTTA (Yorkshire)     | 10 Mile          | 00:21:08             |  |
| Filter            |         | Len Grayson        | 75     | 2012            | Yorkshire                     | V718      | Team Swift 10 League | 10 Mile          | 00:22:20             |  |
|                   |         | Vincent Jenkins    | 76     | 2016            | Midlands                      | V718      | VTTA (Yorkshire)     | 10 Mile          | 00:22:26             |  |

If a current record is pending ratification, there is an ! next to it.

Note this record has been set pending in the system to illustrate the ratification process. The record was set ratified after testing.

#### VIEWING ALL NATIONAL RECORDS

| Veterans<br>National Association          | Tim<br>of or the | ne Trials<br>e over 40 year ol | S AS     | SOC  | ciation                |          |                    | f⊻               | 🧕 Jon <del>-</del>  |                |
|-------------------------------------------|------------------|--------------------------------|----------|------|------------------------|----------|--------------------|------------------|---------------------|----------------|
| Home News Groups -                        | Event            | ts/Results - S                 | Standarc | ls ~ | Competitions - Re      | ecords ~ | About ~            |                  |                     |                |
| National Records                          |                  |                                |          |      |                        |          |                    | # VTTA home » Na | tional Records      |                |
| First Name                                |                  | Name                           | Age      | Year | Group                  | Course   | Event              | Distance/Time    | Download     Record | *********      |
|                                           |                  | Roger Iddles                   | 40       | 1984 | Midlands               |          |                    | 10 Mile          | 00;20:22 <b>B</b>   |                |
| Last Name                                 |                  | Peter Smith                    | 40       | 1999 | North                  | L1015    |                    | 10 Mile          | 00.19.17 <b>B</b>   |                |
|                                           |                  | Jeff Jones'                    | 40       | 2012 | West                   | V718     | City RC (Hull)     | 10 Mile          | 00:18:09 <b>B</b>   |                |
| Category                                  |                  | Julian<br>Ramsbottom           | 40       | 2012 | North Midlands         | V718     | City RC (Hull)     | 10 Mile          | 00:18:47 <b>B</b>   |                |
| Road time trial V                         |                  | James Rix                      | 40       | 2016 | Surrev/Sussex          |          | *****              | 10 Mile          | 00:18:53 <b>B</b>   |                |
| Distance/Time                             |                  | Peter Walthall                 | 41       | 1975 | Manchester & North Wes | st       | **                 | 10 Mile          | 00:22:14 <b>B</b>   |                |
| 10 Mile V                                 |                  | J Gifford                      | 41       | 1981 | Surrey/Sussex          | •        |                    | 10 Mile          | 00:21:01 <b>B</b>   |                |
| Gender                                    |                  | John Pritchard                 | 41       | 1989 | South Wales            |          |                    | 10 Mile          | 00:19:45 <b>B</b>   |                |
| Men ~                                     |                  | John Pritchard                 | 41       | 1989 | South Wales            |          |                    | 10 Mile          | 00:19:52 <b>B</b>   |                |
| Machine                                   |                  | Kevin Dawson                   | 41       | 2011 | North Midlands         | V718     | Hull Thursday RC   | 10 Mile          | 00:19:01 <b>B</b>   |                |
| Solo bike                                 | ,                | Kevin Dawson                   | 41       | 2011 | North Midlands         | V718     | Bridlington CC     | 10 Mile          | 00:18:52 <b>B</b>   | *****<br>***** |
| Include beaten records                    |                  | James Rix                      | 41       | 2017 | Surrey/Sussex          | V718     | VTTA (Yorkshire)   | 10 Mile          | 00:17 <b>:47</b>    |                |
| Filter                                    |                  | R Overton                      | 42       | 1976 | Kent                   |          |                    | 10 Mile          | 00:21:37 <b>B</b>   | *********      |
|                                           |                  | Mick Ballard                   | 42       | 1982 | Kent                   |          |                    | 10 Mile          | 00:20:24 <b>B</b>   |                |
| i To view group records navigate to       |                  | Paul Bennett                   | 42       | 1982 | London & Home Countie  | !S       |                    | 10 Mile          | 00:20:44 <b>B</b>   |                |
| the relevant group using the top<br>menu. |                  | Eddie Adkins                   | 42       | 1991 | Manchester & North Wes | st       |                    | 10 Mile          | 00:19:40 <b>B</b>   |                |
|                                           |                  | Chris Lord                     | 42       | 1995 | Surrey/Sussex          |          |                    | 10 Mile          | 00:20:26 <b>B</b>   |                |
|                                           |                  | Stephen Irwin                  | 42       | 2013 | East Anglian           | F11/10   | VTTA (L&HC)        | 10 Mile          | 00:18:39 <b>B</b>   |                |
|                                           |                  | Mark Janaa                     | 40       | 2044 | London & Llomo Countio | 0 1/740  | Toom Quift Charity | 40 Mile          | 00.40.97 10         |                |

In the filter, select the "Include Beaten Records" checkbox.

Current and beaten National Records appear.

Current records are marked with a trophy icon and a clear background.

Beaten records are marked with a B icon and a grey background.

#### VIEWING CURRENT GROUP RECORDS

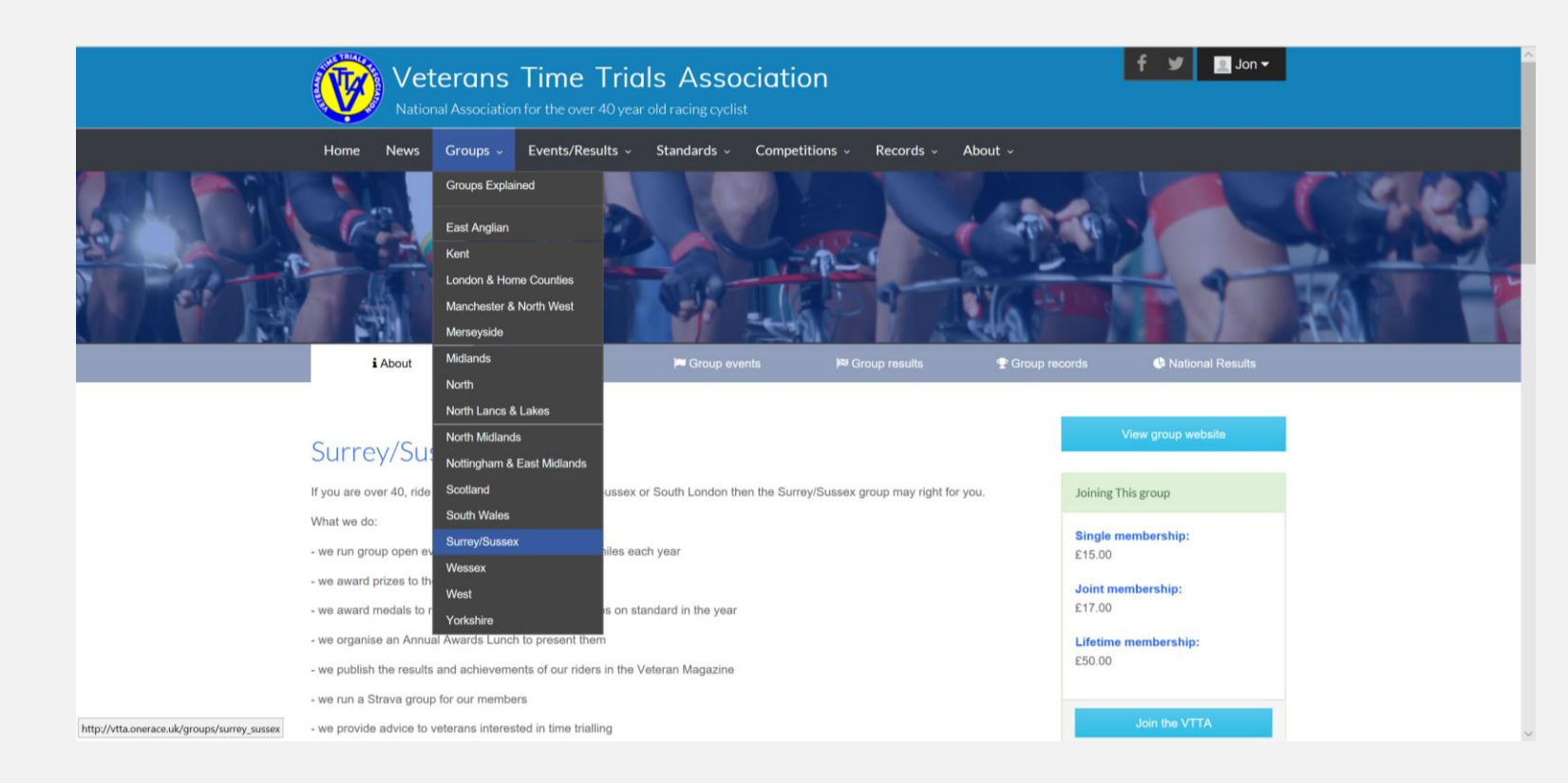

Go to the VTTA website and select the Group and then Group Records

#### VIEWING CURRENT GROUP RECORDS

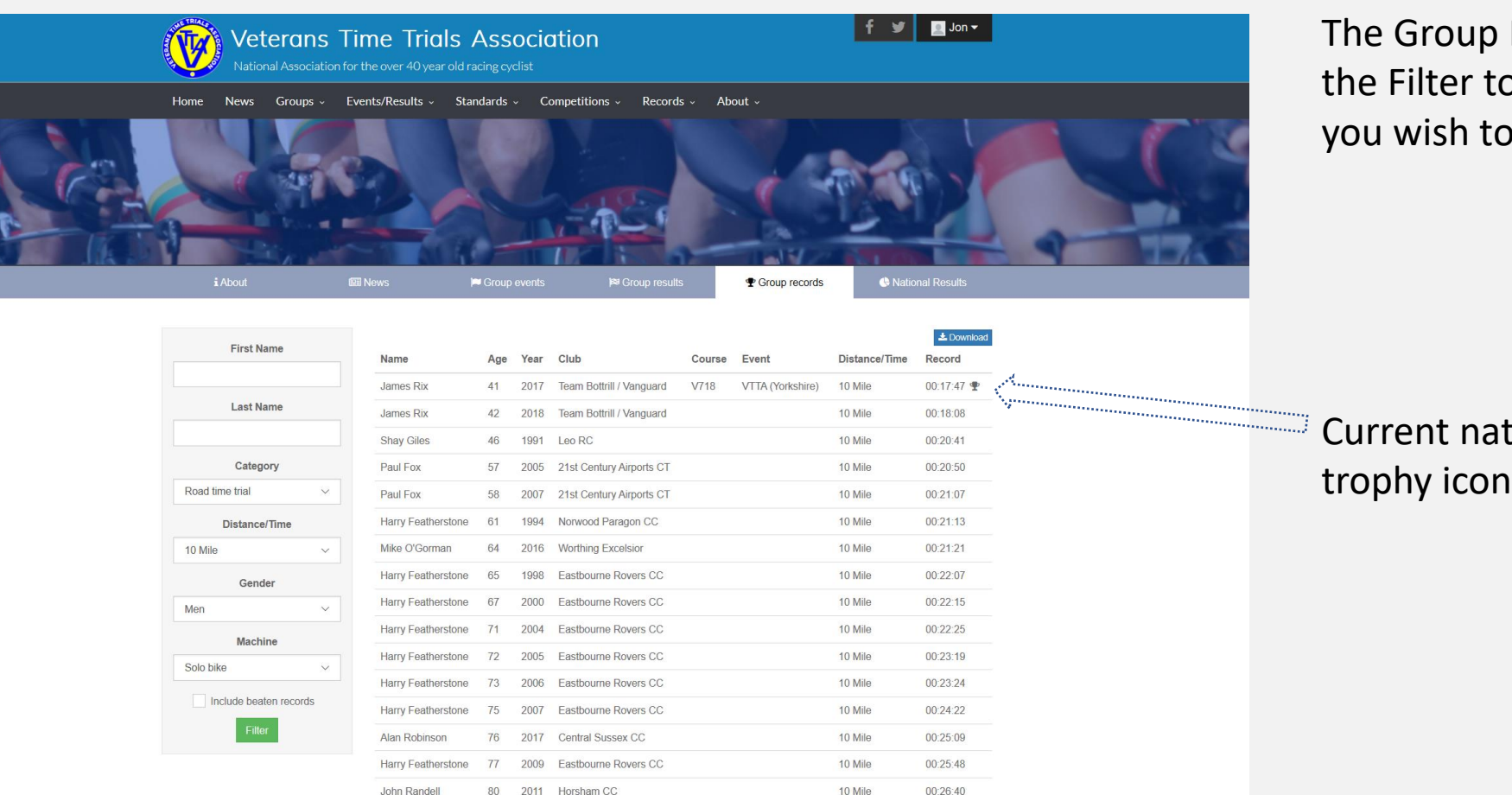

The Group Records appear. Use the Filter to select the records you wish to view.

<sup>9</sup> Current national records have a trophy icon.

#### VIEWING ALL GROUP RECORDS

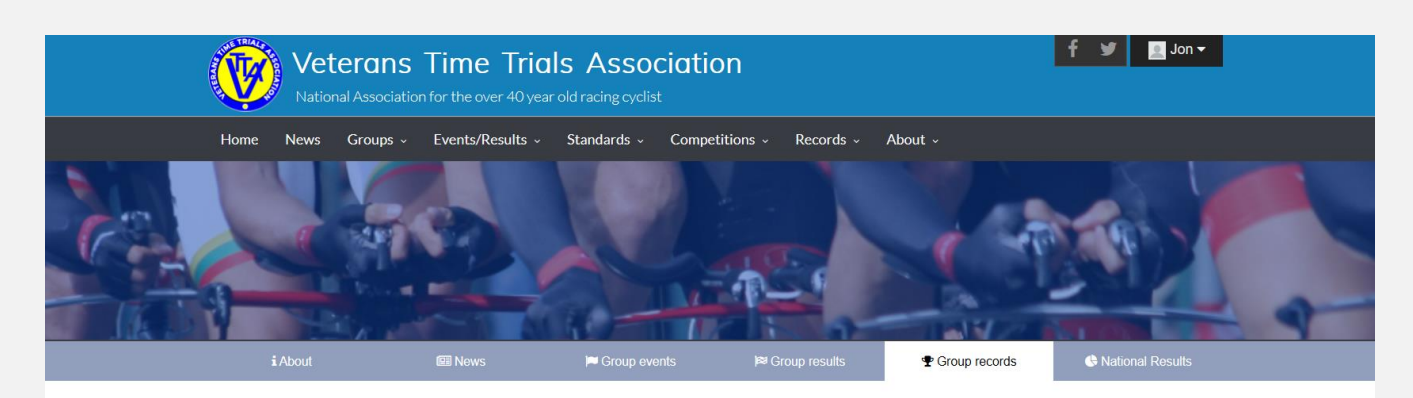

|            | First Name            |            |                    |     |                    |                          | _      |                  |               | La Download       |                                                                                                    |   |
|------------|-----------------------|------------|--------------------|-----|--------------------|--------------------------|--------|------------------|---------------|-------------------|----------------------------------------------------------------------------------------------------|---|
|            |                       |            | Name               | Age | Year               | Club                     | Course | Event            | Distance/Time | Record            |                                                                                                    |   |
|            |                       |            | James Rix          | 41  | 2017               | Team Bottrill / Vanguard | V718   | VTTA (Yorkshire) | 10 Mile       | 00:17:47 😤        |                                                                                                    |   |
|            | Last Name             |            | James Rix          | 42  | 2018               | Team Bottrill / Vanguard |        |                  | 10 Mile       | 00:18:08          | and the second second sec |   |
|            |                       |            | James Rix          | 40  | 2016               | Crawley Wheelers         |        |                  | 10 Mile       | 00:18:53 <b>B</b> | ******                                                                                                    |   |
|            | Category              |            | Chris Lord         | 42  | 1995               | Brighton Excelsior CC    |        |                  | 10 Mile       | 00:20:26 <b>B</b> | ******                                                                                                    |   |
|            | Road time trial       | ~          | Shay Giles         | 46  | 1991               | Leo RC                   |        |                  | 10 Mile       | 00:20:41          | *******                                                                                                    |   |
|            | Distance/Time         |            | Paul Fox           | 57  | 2005               | 21st Century Airports CT |        |                  | 10 Mile       | 00:20:50          |                                                                                                    | • |
|            | 10 Mile               | $\sim$     | J Gifford          | 41  | 198 <mark>1</mark> | Croydon R C              |        |                  | 10 Mile       | 00:21:01 <b>B</b> |                                                                                                    |   |
|            | Gender                |            | Paul Fox           | 58  | 2007               | 21st Century Airports CT |        |                  | 10 Mile       | 00:21:07          |                                                                                                    |   |
|            | Men                   | ~          | Harry Featherstone | 61  | 1994               | Norwood Paragon CC       |        |                  | 10 Mile       | 00:21:13          |                                                                                                    |   |
|            | Machine               |            | Mike O'Gorman      | 64  | 2016               | Worthing Excelsior       |        |                  | 10 Mile       | 00:21:21          |                                                                                                    |   |
|            | Solo bike             | ~          | Harry Featherstone | 64  | 1997               | Eastbourne Rovers CC     |        |                  | 10 Mile       | 00:21:43 <b>B</b> |                                                                                                    |   |
|            |                       |            | Harry Featherstone | 65  | <mark>1</mark> 998 | Eastbourne Rovers CC     |        |                  | 10 Mile       | 00:22:07          |                                                                                                    |   |
|            | Include beaten reco   | ords       | Harry Featherstone | 67  | 2000               | Eastbourne Rovers CC     |        |                  | 10 Mile       | 00:22:15          |                                                                                                    |   |
|            | Filter                |            | Harry Featherstone | 71  | 2004               | Eastbourne Rovers CC     |        |                  | 10 Mile       | 00:22:25          |                                                                                                    |   |
|            |                       |            | Harry Featherstone | 72  | 2005               | Eastbourne Rovers CC     |        |                  | 10 Mile       | 00:23:19          |                                                                                                    |   |
| 4&gender=m | &machine=1&beaten=1&g | roup_id=13 | Harry Featherstone | 73  | 2006               | Eastbourne Rovers CC     |        |                  | 10 Mile       | 00:23:24          |                                                                                                    |   |

kdistance=

In the filter, select the "Include Beaten Records" checkbox.

Current and beaten Group Records appear.

Current group records have a white background.

The trophy icon flags current national records.

Beaten records have a grey background and are marked with a B icon.

#### DOWNLOADING RECORDS

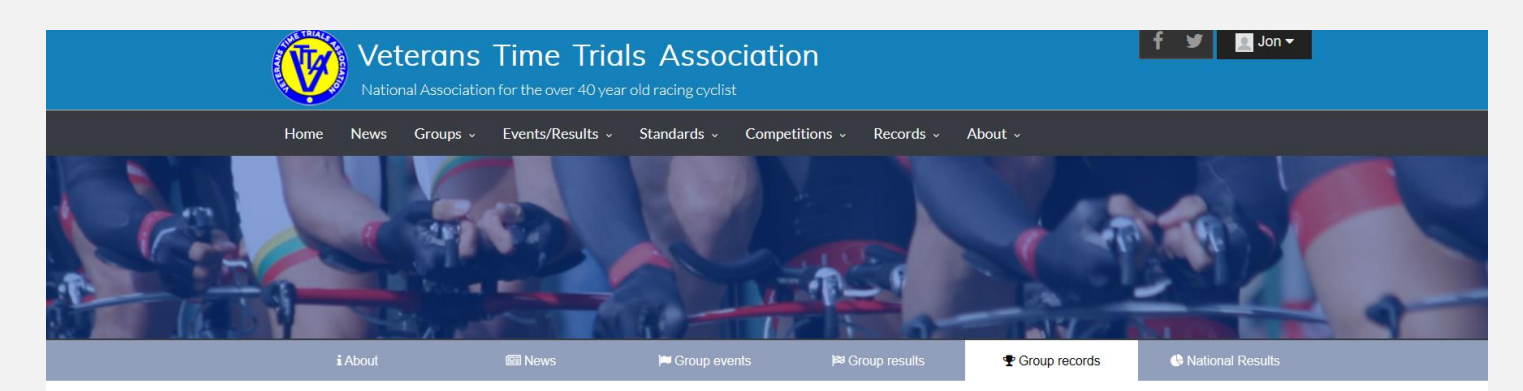

| First Name          |       |                    |     |      |                       |        |       |               | 📥 Download        | Ć  |
|---------------------|-------|--------------------|-----|------|-----------------------|--------|-------|---------------|-------------------|----|
| i ii st Maine       |       | Name               | Age | Year | Club                  | Course | Event | Distance/Time | Record            | N. |
|                     |       | Harry Featherstone | 58  | 1991 | Norwood Paragon CC    |        |       | 12 Hour       | 261.03            |    |
| Last Name           |       | Harry Featherstone | 62  | 1995 | Norwood Paragon CC    |        |       | 12 Hour       | 247.52            |    |
| Featherstone        |       | Harry Featherstone | 77  | 2009 | Eastbourne Rovers CC  |        |       | 10 Mile       | 00:25:48          |    |
| Category            |       | Harry Featherstone | 77  | 2009 | Eastbourne Rovers CC  |        |       | 25 Mile       | 01:04:07          |    |
| Road time trial     | ~     | Harry Featherstone | 66  | 1998 | Eastbourne Rovers C C |        |       | 25 Mile       | 00:54:33          |    |
| Distance/Time       |       | Harry Featherstone | 61  | 1994 | Norwood Paragon CC    |        |       | 10 Mile       | 00:21:13          |    |
| All distances/times | ~     | Harry Featherstone | 64  | 1997 | Eastbourne Rovers CC  |        |       | 10 Mile       | 00:21:43 <b>B</b> |    |
| Gender              |       | Harry Featherstone | 65  | 1998 | Eastbourne Rovers CC  |        |       | 10 Mile       | 00:22:07          |    |
| Men                 | ~     | Harry Featherstone | 67  | 2000 | Eastbourne Rovers CC  |        |       | 10 Mile       | 00:22:15          |    |
| Machine             |       | Harry Featherstone | 71  | 2004 | Eastbourne Rovers CC  |        |       | 10 Mile       | 00:22:25          |    |
| Solo bike           | ~     | Harry Featherstone | 72  | 2005 | Eastbourne Rovers CC  |        |       | 10 Mile       | 00:23:19          |    |
|                     |       | Harry Featherstone | 73  | 2006 | Eastbourne Rovers CC  |        |       | 10 Mile       | 00:23:24          |    |
| Include beaten red  | cords | Harry Featherstone | 75  | 2007 | Eastbourne Rovers CC  |        |       | 10 Mile       | 00:24:22          |    |
| Filter              |       | Harry Featherstone | 76  | 2009 | Eastbourne Rovers CC  |        |       | 10 Mile       | 00:25:36 <b>B</b> |    |
|                     |       | Harry Featherstone | 58  | 1991 | Norwood Paragon CC    |        |       | 25 Mile       | 00:52:21          |    |
|                     |       | Harry Featherstone | 60  | 1993 | Norwood Paragon CC    |        |       | 25 Mile       | 00:53:49          |    |

In any of the Website view records displays, click on the Download button to extract the filtered records into a CSV file.

Notice how we have filtered on a specific rider to get a file of all his road records.

#### IMPORTING GROUP RECORDS

- Records can be added individually by the group recorder, but if there are 50 or more to add it may be more convenient to import them from a file
- The process is:
  - Request the records template from <a href="mailto:itmanager@vtta.org.uk">itmanager@vtta.org.uk</a>
  - Complete and return the template
  - The file will be checked and amended as appropriate
  - VTTA member number will be added
  - The file will be loaded by IT support

# ADDITIONAL FEATURES FOR GROUP RECORDERS & RECORDS SECRETARIES

- The Age Records system has the following features for Group Recorders and Records Secretaries in addition to those for Members:
  - Add, Edit and Delete Age Records
  - Ratify Group Age Records by the National Road/Track Records Secretary
  - Ratify National Age Records by the National Road/Track Records Secretary
  - Automatically compute whether a record is a
    - Current National Record
    - Beaten National Record
    - Current Group Record
    - Beaten Group Record
    - None of the above
- A process runs to manage changes to the Age Records database every 10 minutes. This means that changes may take several minutes to appear in the displays. An orange banner above the record list shows the process is running.

#### ACCESSING THE GROUP RECORDER FUNCTIONS

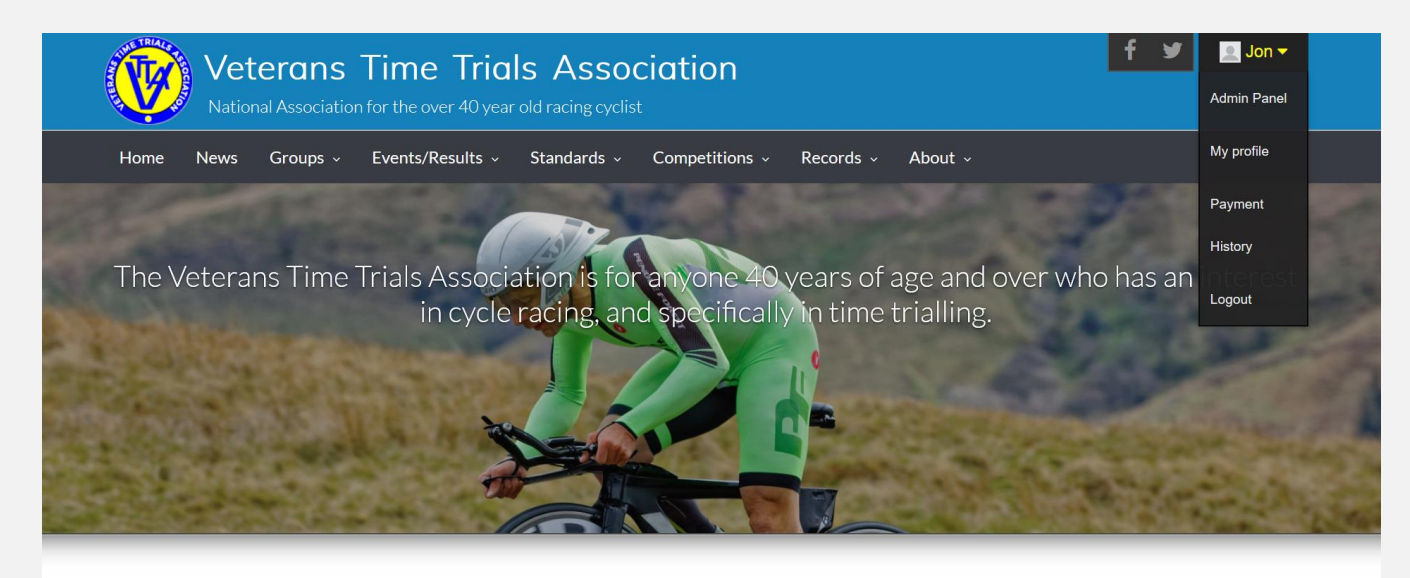

Login, click on your name on the top right and select Admin Panel

If you are over 40 and interested in time trialling the VTTA is the organisation for you. We have 3000 members in our 16 regional groups. We promote 100 time trial events a year, 8 national championships, 3 season-long competitions, plus various competitions and trophies at regional level. We also organise individual challenges (called Standard medals) and national age records, and we produce four glossy magazines each year. It costs as little as £14 a year to join.

To join or renew click the 'Join or Renew' button. If you have logged in as an existing member and website user then click on your name and follow the My Profile link.

Please note that membership for the 2020 season is open from 1st October 2019 and your membership will then continue to 31st December 2020.

| Quick Links          |
|----------------------|
| Forms                |
| Find my Standard     |
| CTT site             |
| Time Trialling Forum |

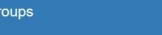

#### ADMIN PANEL GROUP RECORDER FUNCTIONS

| VTTA group              |                                                                                                    | Matthew Woollard |
|-------------------------|----------------------------------------------------------------------------------------------------|------------------|
| DASHBOARD               | Group admin dashboard                                                                                                    |                  |
| 🏶 Dashboard             | REGISTERED USERS EVENTS                                                                                                    |                  |
| MEMBERSHIP              |                                                                                                    |                  |
| 嶜 VTTA Members          | 0 new users this week.                                                                                                    |                  |
| 🐂 Payments              | Members pending manual payment                                                                                                    |                  |
| Donations               | The rollowing members have opted to make a manual and the second second se |                  |
| RECORDS                 |                                                                                                    |                  |
| Records ~               | Events & Results                                                                                                    |                  |
| O Add record            | The VTTA website is now linked with the CTT site for access to events and results. Please go to Events/Results on the website to see all VTTA events for the season and their results.                                                                                                    |                  |
| O Current group records |                                                                                                    |                  |
| O All group records     |                                                                                                    |                  |
| USERS & GROUPS          |                                                                                                    |                  |
| Anage Group <           |                                                                                                    |                  |
| Website Users <         |                                                                                                    |                  |
| Officials <             |                                                                                                    |                  |
| CONTENT                 |                                                                                                    |                  |
| 🗘 News <                |                                                                                                    |                  |
|                         |                                                                                                    |                  |
|                         |                                                                                                    |                  |
|                         |                                                                                                    |                  |

Click on Records and view functions

- Add Record
- Current Group Records
- All Group Records (shows all the current and beaten records of the Group)

#### ADD RECORD

| VTTA group        |                                                                                                    |            |
|-------------------|----------------------------------------------------------------------------------------------------|------------|
| DASHBOARD         | Add record                                                                                                    | Co         |
| 🏶 Dashboard       | Rider                                                                                                    |            |
|                   | rader                                                                                                    | <b>,</b> • |
| 😸 VTTA Members    | Record holder is a member.<br>Member id :                                                                                                    | !          |
| 🗮 Payments        | First Name                                                                                                    |            |
| Donations         |                                                                                                    |            |
|                   | Last Name                                                                                                    |            |
| 🧟 Records 🛛 🗸 🖌   | Club                                                                                                    |            |
| O Add record      |                                                                                                    |            |
|                   | Sender -                                                                                                    |            |
|                   | Salet ander                                                                                                    |            |
|                   |                                                                                                    |            |
| Aanage Group <    | Age on day of event                                                                                                    |            |
| Website Users   < |                                                                                                    | •          |
| -<br>-            |                                                                                                    |            |
| Officials <       | Machine                                                                                                    |            |
|                   | Machine A                                                                                                    |            |
| 🌣 News 🗸          | Select machine                                                                                                    |            |
|                   |                                                                                                    |            |
|                   |                                                                                                    |            |
|                   | Record                                                                                                    |            |
|                   | Citegory A                                                                                                    |            |
|                   | Select distance                                                                                                    |            |
|                   | Distance/Time                                                                                                    |            |
|                   | Select distance                                                                                                    | •          |
|                   | Time/Distance result                                                                                                    |            |
|                   | Track times have 30P precision in seconds; Track and Road Distances are 2DP precision; road times are 1 second precision                                                                                                    |            |
|                   | Hkmmca.000                                                                                                    |            |
|                   | Course                                                                                                    | •          |
|                   |                                                                                                    |            |
|                   | Sume and the second second sec |            |
|                   |                                                                                                    |            |
|                   |                                                                                                    |            |
|                   | L Mot sure of the exact date.<br>Year                                                                                                    |            |
|                   |                                                                                                    |            |
|                   | The mattern will determine the related by the second second                                                                                                    |            |
|                   | In a space in the defaultionary descention of the PECODS                                                                                                    |            |
|                   | Record has previously been a group record?                                                                                                    |            |
|                   | Record is aligible for a national record but not a group record.                                                                                                    |            |
|                   | Submit 4                                                                                                    |            |
|                   | N N N N N N N N N N N N N N N N N N N                                                                                                    |            |

Complete the form to Add a Record

- If the recorder holder is a current member, tick this box and then start typing their name in the last name field. Select the member you want from the list. Fields are populated from the member database. If the member is not a current member, don't tick this box. Type in their first name, last name and club and set the gender value instead.
- If this is a mixed tandem record, set the gender to MIXED.
- When machine is set to tandem bike or tandem trike, additional fields appear to capture the details of the second rider.
- Category setting changes the Distance/Time options
- Distance/Time setting switches the format of the Time/distance result from hh:mm:ss to ddd.dd
- Leave the tick boxes unchanged if this a new group record.
   Tick the first box if you think it could be, or have been, a national record. Tick the second box if it is an old group record. Tick the third box if it is a tandem record with riders from different groups, or if the record was set on a course not
   approved by the group
- Check the data and click submit to add the record.

## CURRENT GROUP RECORDS

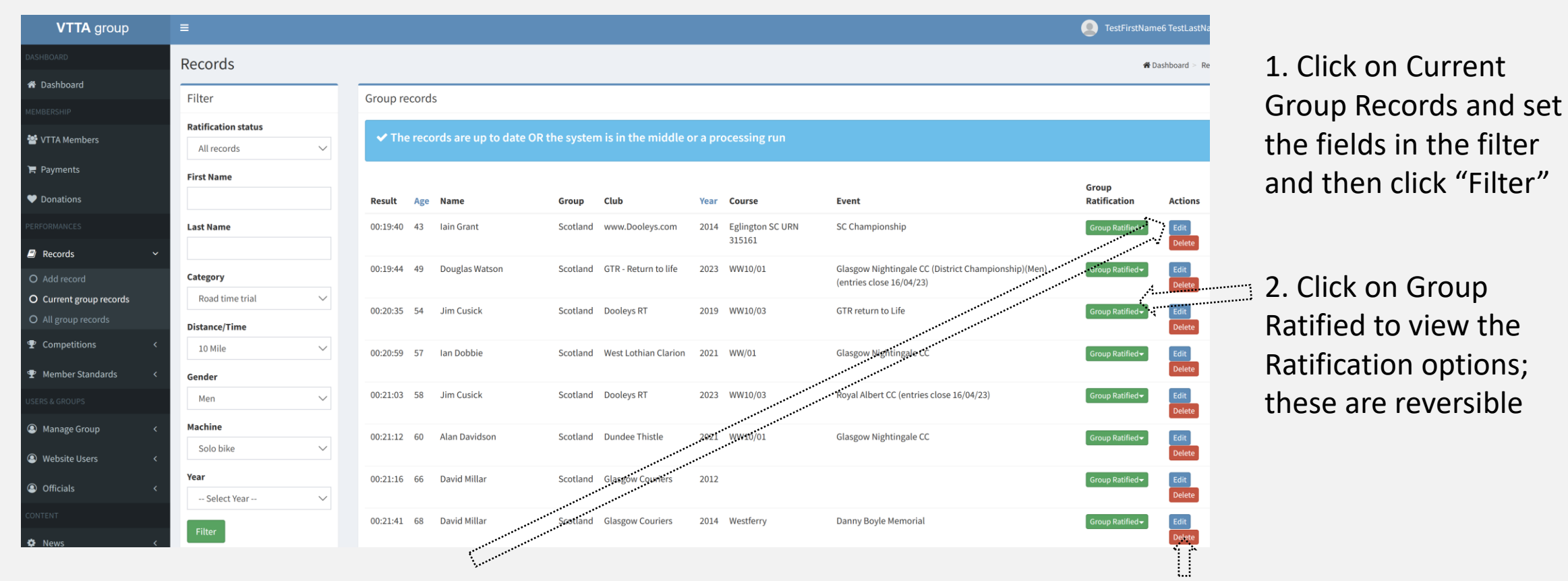

3. You can edit a record by clicking on edit; this brings up the set of fields you see in Add Record; make your changes and submit. 4. You can delete a record by clicking on delete; this brings up an "are you sure?" message which you click "ok" to delete. It is not reversible! Only delete if you are sure the record was never a national or group record.

## ALL GROUP RECORDS – CURRENT & BEATEN

| VTTA group            | =                         |        |           |        |                     |                                     |      |          |                                        |          |                 |           |        | TestFi                      | irstName6 TestLastName | 1. Click on All       |
|-----------------------|---------------------------|--------|-----------|--------|---------------------|-------------------------------------|------|----------|----------------------------------------|----------|-----------------|-----------|--------|-----------------------------|------------------------|-----------------------|
| BOARD                 | Records                   |        |           |        |                     |                                     |      |          |                                        |          |                 |           |        |                             | 🟶 Dashboard 🗧 Record   | Group Records         |
| Dashboard             | Filter                    |        | All group | record | s                   |                                     |      |          |                                        |          |                 |           |        |                             |                        |                       |
| BERSHIP               | Group Ratification status |        |           |        |                     |                                     |      |          |                                        |          |                 |           |        |                             | _                      | and set the fields    |
| /TTA Members          | All records               | $\sim$ | 🗸 The     |        |                     | e system is in the middle or a proc |      |          |                                        |          |                 |           |        |                             |                        |                       |
| Payments              | Record Type               |        | Pecult    | A.c.a  | Name                | Club                                | Voar | Course   | Event                                  | Distance | Catagory        | Machine   | Gondor | Patification                | Actions                | in the filter and     |
| Donations             | All records               | $\sim$ | 206.60    | Age    | Christian Maskenzia | Stirling Biles Club                 | 2017 | Datur    | Horrow B.C. DTTC Championship          | 24 Hours | Dead time trial | Cala hika | Eemale | Course Datified             |                        | than click "Filtor"   |
| ORMANCES              | First Name                |        | 01:40:10  | 40     | Lain Grant          | Suming Bike Club                    | 2017 | DZ4NR    | mersey k.c krift championship          | 24 Hour  | Road time trial | Colo bike | Female | Group Ratified              | Edit Delete            | THEIT CITCK FILLEI    |
| Records               | • ·                       |        | 01:46:19  | 40     | lain Grant          | www.dooleys.com                     | 2012 |          |                                        | 50 Mile  | Road time trial | Solo bike | Male   | Group Ratified <del>-</del> | Edit Delete            |                       |
| Add record            | Last Name                 |        | 246.7     | 40     | Christina Mackenzie | Stirling Bike Club                  | 2017 | D12/1    | Wetta-Tea                              | 12 Hour  | Road time trial | Solo bike | Female | Group Ratified -            | Edit Delete            |                       |
| Current group records |                           |        | 00:26:10  | 40     | Lilias Stewart      | Dundee Wheelers CC                  | 1978 |          |                                        | 10 Mile  | Road time trial | Solo bike | Female | Group Ratified -            | Edit Delete            |                       |
| All group records     | Group                     |        | 00:20:14  | 40     | Carlos Riise        | Shetland Wheelers                   | 2005 |          |                                        | 10 Mile  | Road time trial | Solo bike | Male   | Group Ratified -            | Edit Delete            |                       |
| Competitions          | < All groups              | $\sim$ | 01:24:21  | 40     | Lillias Stewart     | Dundee Wheelers CC                  | 1978 |          |                                        | 30 Mile  | Road time trial | Solo bike | Female | Group Ratified +            | Edit Delete            |                       |
| Member Standards      | < Category                |        | 00:55:00  | 40     | Sandy Gilchrist     | Unknown                             | 1986 |          |                                        | 25 Mile  | Road time trial | Solo bike | Male   | Group Ratified -            | Edit Delete            | 2. Click on Group     |
| S & GROUPS            | All locations             | $\sim$ | 01:08:03  | 40     | Lilias Stewart      | Dundee Wheelers CC                  | 1978 |          |                                        | 25 Mile  | Road time trial | Solo bike | Pemale | Group Ratified -            | Efft Delete            |                       |
| Manage Group          | < Distance/Time           |        | 01:51:24  | 40     | John O'Donovan      | Deeside Thistle                     | 1998 |          |                                        | 50 Mile  | Road time trial | Solo bike | Male   | Group Ratified -            | Edit Delete            | Ratified to view the  |
| Website Users         | <                         | $\sim$ | 02:19:03  | 40     | Lillias Stewart     | Dundee Wheelers CC                  | 1978 |          |                                        | 50 Mile  | Road time trial | Solo bike | Female | Group Ratified 🗸            | Edit Delete            |                       |
|                       | Gender                    |        | 04:01:37  | 40     | John O'Donovan      | Deeside Thistle                     | 1990 |          |                                        | 109 Mile | Road time trial | Solo bike | Male   | Group Ratified -            | Edit Delete            | Ratification options; |
| Officials             | All genders               | $\sim$ | 04:53:30  | 40     | Lilias Stewart      | Dundee Wheelers CC                  | 1978 |          | *********                              | 100 Mile | Road time trial | Solo bike | Female | Group Ratified -            | Edit Delete            |                       |
| ENT                   | Machine                   |        | 273.16    | 40     | John O'Donovan      | Deeside Thistle                     | 1990 |          | *********                              | 12 Hour  | Road time trial | Solo bike | Male   | Group Ratified -            | Edit Delete            | these are reversible  |
| News                  | All machines              | $\sim$ | 01:24:21  | 40     | Lilias Stewart      | Dundee Wheelers CC                  | 1978 |          |                                        | 30 Mile  | Road time trial | Solo bike | Female | Group Ratified -            | Edit Delete            |                       |
|                       | Year                      |        | 03:43:26  | 40     | David MacNeil       | Team Andrew Allan Architecture      | 2023 | WE100/01 | Dundee Thistle (District Championship) | 100 Mile | Road time trial | Solo bike | Male   | Group Ratified -            | Edit Delete            |                       |
|                       | Select Year               | $\sim$ | 431.64    | 41     | Christina MacKenzie | Stirling Bike Club                  | 2018 | D24/1    | CTT National Championship              | 24 Hour  | Road time trial | Solo bike | Female | Group Ratified 👻            | Edit Delete            |                       |
|                       | Filter                    |        | 256.28    | 41     | Christina Mackenzie | Stirling B.C.                       | 2018 | B12/2    | Breckland C.C.                         | 12 Hour  | Road time trial | Solo bike | Female | Group Ratified -            | Edit Delete            |                       |
|                       |                           |        | 00:22:44  | 41     | Andrea Pogson       | Midlothian R.T.                     | 2000 | *****    |                                        | 10 Mile  | Road time trial | Solo bike | Female | Group Ratified -            | Edit Delete            |                       |
|                       |                           |        |           |        |                     |                                     |      | ••       |                                        |          |                 |           |        |                             |                        |                       |

3. You can edit a record by clicking on <sup>1</sup> 4. You can delete a record by clicking on delete; this brings up an "are you edit; this brings up the set of fields you sure?" message which you click "ok" to delete. It is not reversible! Only see in Add Record; make your changes delete if you are sure the record was never a national or group record. and submit.

## **Temporary Duplications**

- After you have added a record, you may observe that the record is replicated up to four times in the displays. After a several minutes the replications disappear and you see one record.
- This replication is a side effect of the records calculation. We could prevent it by blocking the addition of records while the calculation runs, but this would slow down adding records and prevent recorders working in parallel, so we have left the system as it is. The replication is temporary and harmless.

#### MANAGING TANDEM RECORDS

| VTTA group              |                            |          |         |                      |                         |           |            |       |          |                 |        | 👤 Tes            | tFirstName6 TestLastI |
|-------------------------|----------------------------|----------|---------|----------------------|-------------------------|-----------|------------|-------|----------|-----------------|--------|------------------|-----------------------|
|                         | Group Ratification status  | Tho      | rocorde | are up to date OP th | o system is in the mi   | ddlo or o | processin  | a run |          |                 |        |                  |                       |
| 希 Dashboard             | All records 🗸 🗸            | • me     | recorus |                      | le system is in the fin | uule of a | processing | grun  |          |                 |        |                  |                       |
| MEMBERSHIP              | Record Type                | Result   | Аде     | Name                 | Club                    | Year      | Course     | Event | Distance | Category        | Gender | Ratification     | Actions               |
| 嶜 VTTA Members          | All records 🗸 🗸            | 00:22:13 | 43      | L Beaton             | Musselburgh R C         | 1987      |            |       | 10 Mile  | Road time trial | Male   | Group Patified   | Edit Delete           |
| Baymonto                | First Name                 | 00.00.10 | 10      | L Hauria             | Musselburgh R.C.        | 1007      |            |       | 10.14%   | Dead time trial | Mala   |                  |                       |
| F rayments              |                            | 00:22:13 | 43      | J. Howie             | Musselburgh R.C.        | 1987      |            |       | 10 Mile  | Road time triat | маtе   | Group Ratified - | Edit Delete           |
| ♥ Donations             | Last Name                  | 00:24:19 | 47      | Alastair Sutton      | Elgin C.C.              | 1998      |            |       | 10 Mile  | Road time trial | Mixed  | Group Ratified - | Edit Delete           |
| PERFORMANCES            |                            | 00:24:19 | 42      | Libby Amphlett       | Elgin C.C.              | 1998      |            |       | 10 Mile  | Road time trial | Mixed  | Group Ratified - | Edit Delete           |
| 🗐 Records 🛛 🗸           | Group                      | 01:16:34 | 47      | Alastair Sutton      | Elgin C.C.              | 1998      |            |       | 30 Mile  | Road time trial | Mixed  | Group Ratified-  | Edit Delete           |
| O Add record            | All groups 🗸 🗸             | 01:16:34 | 42      | Libby Amphlett       | Elgin C.C.              | 1998      |            |       | 30 Mile  | Road time trial | Mixed  | Group Ratified-  | Edit Delete           |
| O Current group records | Category                   | 00:25:32 | 45      | Ron Mather           | Erskine C.C.            | 1985      |            |       | 10 Mile  | Road time trial | Mixed  | Group Ratified - | Edit Delete           |
| O All group records     | All locations $\checkmark$ | 00:25:32 | 45      | C. Mather            | Erskine C.C.            | 1985      |            |       | 10 Mile  | Road time trial | Mixed  | Group Ratified - | Edit Delete           |
|                         | Distance/Time              | 217.36   | 49      | Alastair Sutton      | Elgin C.C.              | 2000      |            |       | 12 Hour  | Road time trial | Mixed  | Group Ratified - | Edit Delete           |
|                         | ~                          | 217.36   | 44      | Libby Amphlett       | Elgin C.C.              | 2000      |            |       | 12 Hour  | Road time trial | Mixed  | Group Ratified - | Edit Delete           |
| USERS & GROUPS          | Gender                     | 00:57:22 | 48      | Jimmy Brinkins       | Glasgow Wh              | 1966      |            |       | 25 Mile  | Road time trial | Male   | Group Ratified - | Edit Delete           |
| Aanage Group <          | All genders 🗸              | 00:57:22 | 48      | J Calder             | Glasgow Wh              | 1966      |            |       | 25 Mile  | Road time trial | Male   | Group Ratified - | Edit Delete           |
| S Website Users <       | Machine                    | 01:08:01 | 48      | Jimmy Brinkins       | Glasgow Wh              | 1966      |            |       | 30 Mile  | Road time trial | Male   | Group Ratified - | Edit Delete           |
| Officials <             | Tandem bike 🗸 🗸            | 01:08:01 | 48      | J Calder             | Glasgow Wh              | 1966      |            |       | 30 Mile  | Road time trial | Male   | Group Ratified - | Edit Delete           |
| CONTENT                 | Year                       | 02:11:17 | 50      | Alasdair Sutton      | Elgin C.C.              | 1999      |            |       | 50 Mile  | Road time trial | Male   | Group Ratified   | Edit Delete           |
| Ö News <                | Select Year 🗸 🗸            | 02:11:17 | 50      | Goorge Grant         | Elgin C C               | 1000      |            |       | 50 Milo  | Pood time trial | Mala   | Corres Det/Red   |                       |
| \                       | Filter                     | 02:11:17 | 50      | George Grant         | Eigill C.C.             | 1999      |            |       | 50 Mile  | Road time triat | mate   | Group Ratified   | Edit Delete           |
|                         |                            | 245.95   | 52      | Mark Leadbetter      | Flying Kippers          | 2018      |            |       | 12 Hour  | Road time trial | Male   | Group Ratified   | Edit Delete           |

- Tandem records are stored as two lines in the database, one for each rider.
- The displayed age is the sum of the ages (the Joint Age) of both riders.
- When you add a tandem record, the system asks for the details of both riders.
- When you edit a tandem record, any common fields (such as event) must be edited in both rider line items.
- When you delete a tandem record, you must delete both line items.
- For a mixed tandem record, set the gender of both riders to MIXED.

#### ACCESSING THE NATIONAL ROAD/TRACK RECORDS SECRETARY FUNCTIONS

| Veterans Time Trials Association                                                                                                    | Jon <del>▼</del><br>Admin Panel |
|----------------------------------------------------------------------------------------------------|---------------------------------|
| Home News Groups - Events/Results - Standards - Competitions - Records - About -                                                               | My profile                      |
|                                                                                                    | Payment                         |
|                                                                                                    | History                         |
| The Veterans Time Trials Association is for anyone 40 years of age and over who has an<br>in cycle racing, and specifically in time trialling. | Logout                          |
|                                                                                                    |                                 |
|                                                                                                    |                                 |
|                                                                                                    | ALA ST                          |

Login, click on your name on the top right and select Admin Panel

If you are over 40 and interested in time trialling the VTTA is the organisation for you. We have 3000 members in our 16 regional groups. We promote 100 time trial events a year, 8 national championships, 3 season-long competitions, plus various competitions and trophies at regional level. We also organise individual challenges (called Standard medals) and national age records, and we produce four glossy magazines each year. It costs as little as £14 a year to join.

To join or renew click the 'Join or Renew' button. If you have logged in as an existing member and website user then click on your name and follow the My Profile link.

Please note that membership for the 2020 season is open from 1st October 2019 and your membership will then continue to 31st December 2020.

| Quick Links          |
|----------------------|
| Forms                |
| Find my Standard     |
| CTT site             |
| Time Trialling Forum |

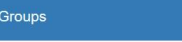

# ADMIN PANEL ROAD/TRACK RECORDS SECRETARY FUNCTIONS

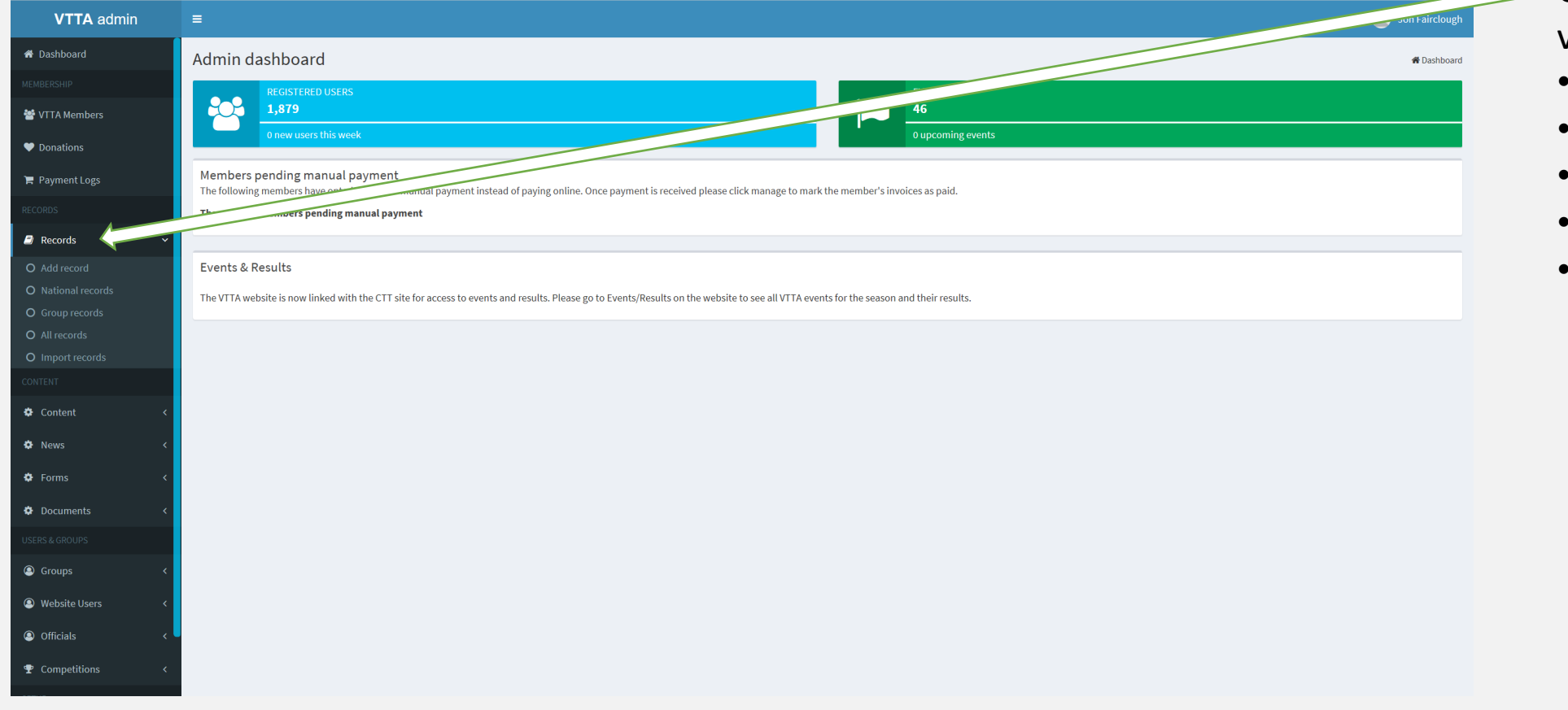

- Add Record
- National Records
- Group Records
- All Records
- Import Records

## CURRENT NATIONAL RECORDS

| VTTA admin              | ≡                   |                           |                             |                          |             |                                                                                            | 🧕 Jon Fairclo              | 1. Click on National  |  |  |  |  |
|-------------------------|---------------------|---------------------------|-----------------------------|--------------------------|-------------|--------------------------------------------------------------------------------------------|----------------------------|-----------------------|--|--|--|--|
| A Dashboard             | Records             | ecords & Dashboard > Rec  |                             |                          |             |                                                                                            |                            |                       |  |  |  |  |
| MEMBERSHIP              | Filter              | National records          | fields in the filter and    |                          |             |                                                                                            |                            |                       |  |  |  |  |
| 🐸 VTTA Members          | Putflection status  | hatohatrecords            | neius în the filter and     |                          |             |                                                                                            |                            |                       |  |  |  |  |
| ♥ Donations             | All records         | ✓ The records are up to   | then click "Filter"         |                          |             |                                                                                            |                            |                       |  |  |  |  |
| 🏋 Payment Logs          | First Name          | _                         |                             |                          |             |                                                                                            |                            |                       |  |  |  |  |
| RECORDS/COMPS/STANDARDS |                     | Result Age Name           | Group                       | Club                     | Year Course | e Event                                                                                    | Ratification Actions       | 2. You can Ratify a   |  |  |  |  |
| 🖉 Records 🗸 🗸           | Last Name           | 00:17:47 41 James Rix     | Surrey/Sussex               | Team Bottrill / Vanguard | 2017 V718   | VTTA (Yorkshire)                                                                           | Ratified - Edit<br>Delete  | Record by clicking on |  |  |  |  |
| O Add record            |                     | 00:17:49 45 Stephen Irwin | North Lancashire &          | North Lancs Road Club    | 2016 V718   | Ssll Racing Team (Charity Event)                                                           | Ratified <del>-</del> Edit | "Pending              |  |  |  |  |
| O National records      | Category            |                           | Lakes                       |                          |             |                                                                                            | Delete                     | Fending               |  |  |  |  |
| O Group records         | Road time trial 🗸 🗸 | 00:17:59 46 Stephen Irwin | North Lancashire &<br>Lakes | North Lancs Road Club    | 2017 V718   | Team Swift (Charity Event)(Men)((Faster Than 21.00 Lts)(Entries Close 10/08/17)            | Ratified- Edit             | Ratification" and     |  |  |  |  |
| O All records           | Distance/Time       |                           | 5 ANG 1                     | N 1 55                   | 0017 1/710  |                                                                                            | Detete                     | colocting Approve     |  |  |  |  |
|                         | 10 Mile 🗸 🗸         | 00:18:02 50 Ian Guilor    | East Midlands               | Mapperley CC             | 2017 V/18   | VIIA (Yorkshire)                                                                           | Ratified - Edit<br>Delete  | selecting Approve     |  |  |  |  |
|                         | Gender              | 00:18:08 54 Richard       | East Midlands               | Team Ohten Aveas         | 2023 F2A/10 | Lea valley CC (150 machines max)                                                           | Ratified <del>~</del> Edit | Record. You can also  |  |  |  |  |
| Y Member Standards <    | Men 🗸               | Oakes                     |                             |                          |             |                                                                                            | Delete                     |                       |  |  |  |  |
| CONTENT                 | Machine             | 00:18:44 56 Kevin Tye     | Kent                        | velorefined              | 2018 E2/10  | Lea Valley                                                                                 | Ratified-                  | reject a Record and   |  |  |  |  |
| 🌣 Content 🛛 <           | Solo bike 🗸 🗸       |                           |                             |                          |             | ******                                                                                     | Delete                     | set it hack to        |  |  |  |  |
| 🍄 News 🗸                | Year                | 00:19:00 59 Neil Mackley  | Wessex                      | a3crg                    | 2023 F11/10 | Hernel Hempstead CC (Men)(150 Riders Combined in M & W Events)<br>(Entries close 03/06/23) | Ratified - Edit<br>Delete  | nonding               |  |  |  |  |
| Forms <                 | Select Year 🗸 🗸     | 00:19:06 60 Kevin Tye     | Kent                        | VeloRefined Rule 5       | 2022 E2/10  | ΕΑ ΥΤΤΑ                                                                                    | Ratified                   | penuing.              |  |  |  |  |
| Documents <             | Filter              | 00:19:19 61 Kevin Tye     | Kent                        | VeloRefined Rate 5       | 2023 F11/10 | Icknield RC (Charity Event)(150 Riders)(Cheques payable to Icknield Roz                    | Delete                     |                       |  |  |  |  |

3. You can edit a record by clicking on edit; this brings up the set of fields you see in Add Record; make your changes and submit. Changes are queued 4. You can delete a record by clicking on delete; this brings up an "are you sure?" message which you click "ok" to delete. It is not reversible! Only delete if you are sure the record was never a national or group record.

VTTA Age Records System

## CURRENT GROUP RECORDS

| VTTA admin              | =                    |                                                                                                    | 🧕 Jon Fairc                     |  |  |  |  |  |  |  |  |  |
|-------------------------|----------------------|----------------------------------------------------------------------------------------------------|---------------------------------|--|--|--|--|--|--|--|--|--|
| 希 Dashboard             | Records              |                                                                                                    | <b>∯</b> Dashboard ≥ R          |  |  |  |  |  |  |  |  |  |
| MEMBERSHIP              | Filter Group records |                                                                                                    |                                 |  |  |  |  |  |  |  |  |  |
| 嶜 VTTA Members          | Ratification status  |                                                                                                    |                                 |  |  |  |  |  |  |  |  |  |
| Donations               | All records 🗸        | ✓ The records are up to date OR the system is in the middle or a processing run                                                            |                                 |  |  |  |  |  |  |  |  |  |
| 🐂 Payment Logs          | First Name           |                                                                                                    | _                               |  |  |  |  |  |  |  |  |  |
| RECORDS/COMPS/STANDARDS |                      | Result Age Name Club Year Course Event                                                                                                    | Group<br>Ratification Actions   |  |  |  |  |  |  |  |  |  |
| 🗐 Records 🛛 🗸           | Last Name            | 00:18:01 45 Matthew Smith Drag2zero 2023 E2/10 ECCA (180 machines 2 events)(Preference to members of ECCA affiliated clubs)                | Group Ratified                  |  |  |  |  |  |  |  |  |  |
| O Add record            |                      |                                                                                                    | Delete                          |  |  |  |  |  |  |  |  |  |
| O National records      | Group                | 00:18:38 48 Gavin Hinxman Drag2zero 2016                                                                                                   | Group Ratified - Edit<br>Delete |  |  |  |  |  |  |  |  |  |
| O Group records         | East Anglian 🗸 🗸     | 00:18:42 49 Gavin Hinxman Drag2zero 2017 V718 VTTA (Yorkshire)                                                                             | Group Ratified                  |  |  |  |  |  |  |  |  |  |
| O Import records        | Category             |                                                                                                    | Delete                          |  |  |  |  |  |  |  |  |  |
|                         | Road time trial 🗸 🗸  | 00:19:04 51 Mark Jones Drag2Zero 2023 F11/10 Icknield RC (Charity Event)(150 Riders)(Cheques psyable to Kknield Road Club(Entries close    | Group Ratified                  |  |  |  |  |  |  |  |  |  |
| Norther Chandrada       | Distance/Time        | 01/09/23)                                                                                                    | Delete                          |  |  |  |  |  |  |  |  |  |
| ★ member standards <    | 10 Mile 🗸 🗸          | 00:19:29 53 Mark Ellis Team Milton Keynes 2017                                                                                             | Group Ratified - Edit<br>Delete |  |  |  |  |  |  |  |  |  |
| CONTENT                 | Gender               | 00:19:36 56 Martin Cambridge CC 2019                                                                                                    | Group Patified-                 |  |  |  |  |  |  |  |  |  |
| Content <               | Men 🗸                | Reynolds                                                                                                    | Delete                          |  |  |  |  |  |  |  |  |  |
| 🏟 News <                | Machine              | 00:19:45 62 Keith Dorling Team Bottrill 2021 E2/20 VTTA (EA)                                                                               | Group Ratified                  |  |  |  |  |  |  |  |  |  |
| Forms <                 | Solo bike 🗸 🗸        |                                                                                                    | Delete                          |  |  |  |  |  |  |  |  |  |
| 🔅 Documents 🛛 <         | Year                 | 00:19:58 64 Keith Dorling Team Bottrill 2023 F11/10 Hernel Hempstead CC (Men)(150 Riders Combined in M & W Events)(Entries close 03/06/23) | Group Ratified                  |  |  |  |  |  |  |  |  |  |
| S Foods                 | Select Year 🗸 🗸      | 00-20-06 65 AM/aw Goot Cambridge CC 2018                                                                                                   | Crow Patified                   |  |  |  |  |  |  |  |  |  |
| a reeus (               | Filter               | VOLAVIO US INNEW VOIR CONDUCE 2010                                                                                                    | Delete                          |  |  |  |  |  |  |  |  |  |

1. Click on Group Records and set the fields in the filter and then click "Filter"

2. You can Ratify a Record by clicking on "Pending Ratification" and selecting Approve Record. You can also reject a Record and set it back to pending.

3. You can edit a record by clicking on edit; this brings up the set of fields you see in Add Record; make your changes and submit. Changes are queued

4. You can delete a record by clicking on delete; this brings up an "are you sure?" message which you click "ok" to delete. It is not reversible! Only delete if you are sure the record was never a national or group record. 25

## ALL RECORDS CURRENT & BEATEN

| VTTA admin                                                                                                    |                                 |          |             |      |                      |                  |        |        |                        |               |                    |              |        |                                                      | Jon Faircle    |
|----------------------------------------------------------------------------------------------------|---------------------------------|----------|-------------|------|----------------------|------------------|--------|--------|------------------------|---------------|--------------------|--------------|--------|------------------------------------------------------|----------------|
| 🕈 Dashboard                                                                                                    | Records                         |          |             |      |                      |                  |        |        |                        |               |                    |              |        | ň                                                    | Dashboard > Re |
| MEMBERSHIP                                                                                                    | Filter                          |          | o o o u d o |      |                      |                  |        |        |                        |               |                    |              |        |                                                      |                |
| 📽 VTTA Members                                                                                                    | Filler                          | All      | ecoras      |      |                      |                  |        |        |                        |               |                    |              |        |                                                      | Expor          |
| ♥ Donations                                                                                                    | Ratification status All records |          | The rec     | ords | are up to date (     | OR the system is | in the | middle | or a processin         | ng run        |                    |              |        |                                                      |                |
| 😭 Payment Logs                                                                                                    | Record Type                     |          | Decult      | 4.00 | Name                 | Group            | Veer   | Course | Fuent                  | Distance/Time | Catagony           | Mashina      | Condor | Datification                                         | Actions        |
| RECORDS/COMPS/STANDARDS                                                                                                    | All records 🗸                   | -        | Result      | Age  | Name                 | Group            | rear   | Course | Event                  | Distance/Time | Category           | Machine      | Gender | Ratification                                         | Actions        |
| 🗐 Records 🛛 🗸                                                                                                    | First Name                      | Ŷ        | 00:18:47    | 40   | Julian<br>Ramsbottom | North Midlands   | 2012   | V718   | (06/04/2012,<br>00:00) | 10 Mile       | Road time<br>trial | bike         | Male   | Ratified <del>▼</del><br>Group Ratified <del>▼</del> | Edit<br>Delete |
| O Add record                                                                                                    |                                 | Ŧ        | 00:19:17    | 40   | Peter Smith          | North            | 1999   | L1015  | (04/09/1999,           | 10 Mile       | Road time          | Solo         | Male   | Ratified                                             | Edit           |
| O National records                                                                                                    | Last Name                       |          |             |      |                      |                  |        |        | 00:00)                 |               | triat              | DIKE         |        | Group Satified-                                      | Delete         |
| O Group records                                                                                                    | /                               | <b>P</b> | 00:20:22    | 40   | Roger Iddles         | Midlands         | 1984   |        | (04/07/1984,<br>00:00) | 10 Mile       | Road time<br>trial | Solo<br>bike | Male   | Ratified <del>-</del><br>Group Ratified <del>-</del> | Edit           |
| O Import records                                                                                                    | Group                           |          | 00.48.25    | 40   | D Crease             | London & Home    | 1992   |        | (05/09/1992            | 25 Mile       | Road time          | Solo         | Male   | Datification                                         | Edit           |
| The competitions of the competitions of the competitions of the competition of the competition of the compet | All groups 🗸                    | Ť        | 00.48.25    | 40   | D crease             | Counties         | 1992   |        | 00:00)                 | 25 Mile       | trial              | bike         | Male   | Group Ratified                                       | Delete         |
| 🖤 Mombor Standards                                                                                                    | Category                        | Ŧ        | 00:50:25    | 40   | John Pritchard       | South Wales      | 1988   |        | (02/10/1988,           | 25 Mile       | Road time          | Solo         | Male   | Ratified                                             | Edit           |
|                                                                                                    | All locations V                 |          |             |      |                      |                  |        |        | 00:00)                 |               | trial              | bike         |        | Group Ratified-                                      | Delete         |
| CONTENT                                                                                                    | Distance/Time                   | Ŧ        | 00:50:43    | 40   | John Pritchard       | South Wales      | 1988   |        | (15/06/1988,<br>00:00) | 25 Mile       | Road time<br>trial | Solo<br>bike | Male   | Ratified -<br>Group Ratified -                       | Edit           |
| SP Content <                                                                                                    | ~                               |          | 00:52:00    | 40   | Roger Iddles         | Midlands         | 1984   |        | (28/06/1984            | 25 Mile       | Road time          | Solo         | Male   | Ratified                                             | Edit           |
| 🍄 News <                                                                                                    | Gender                          |          | 00102100    |      | noger radies         |                  | 2001   |        | 00:00)                 | 201110        | trial              | bike         |        | Group Ratified -                                     | Delete         |
| 🏟 Forms 🗸 <                                                                                                    | All genders V                   | Ŧ        | 00:53:43    | 40   | John Byers           | North            | 1976   |        | (17/06/1976,           | 25 Mile       | Road time          | Solo         | Male   | Ratified                                             | Edit           |
| 🌣 Documents 🛛 <                                                                                                    | Machine                         |          |             |      |                      |                  |        | •      | 00:00)                 |               | trial              | bike         |        | Group Ratified -                                     | Delete         |
|                                                                                                    | All machines V                  | Ŧ        | 00:59:04    | 40   | Bas Smith            | Yorkshire        | 1958   |        | (20/07/1958,           | 25 Mile       | Road time          | Solo         | Male   | Ratified <del>~</del>                                | Edit           |
| //                                                                                                    |                                 |          |             |      | *********            | ••••             |        |        |                        |               |                    |              |        |                                                      |                |

 Click on All Records and set the fields in the filter and then click "Filter".
 Green/Blue trophy icons are national/group records.

2. You can view only National Records by selecting Approved in Ratification Status.

3. You can Ratify a Record at both Group and National level by clicking on "Pending Ratification" and selecting Approve Record. You can also reject a Record and set it back to pending.

4. You can find a record by First Name and Last Name

5. You can edit a record by clicking on edit; this brings up the set of fields you see in Add Record; make your changes and submit. 6. You can delete a record by clicking on delete; this brings up an "are you sure?" message which you click "ok" to delete. It is not reversible! Only delete if you are

Changes are queued

VTTA Age Records System sure the record was never a national or group record.

#### IMPORT RECORDS

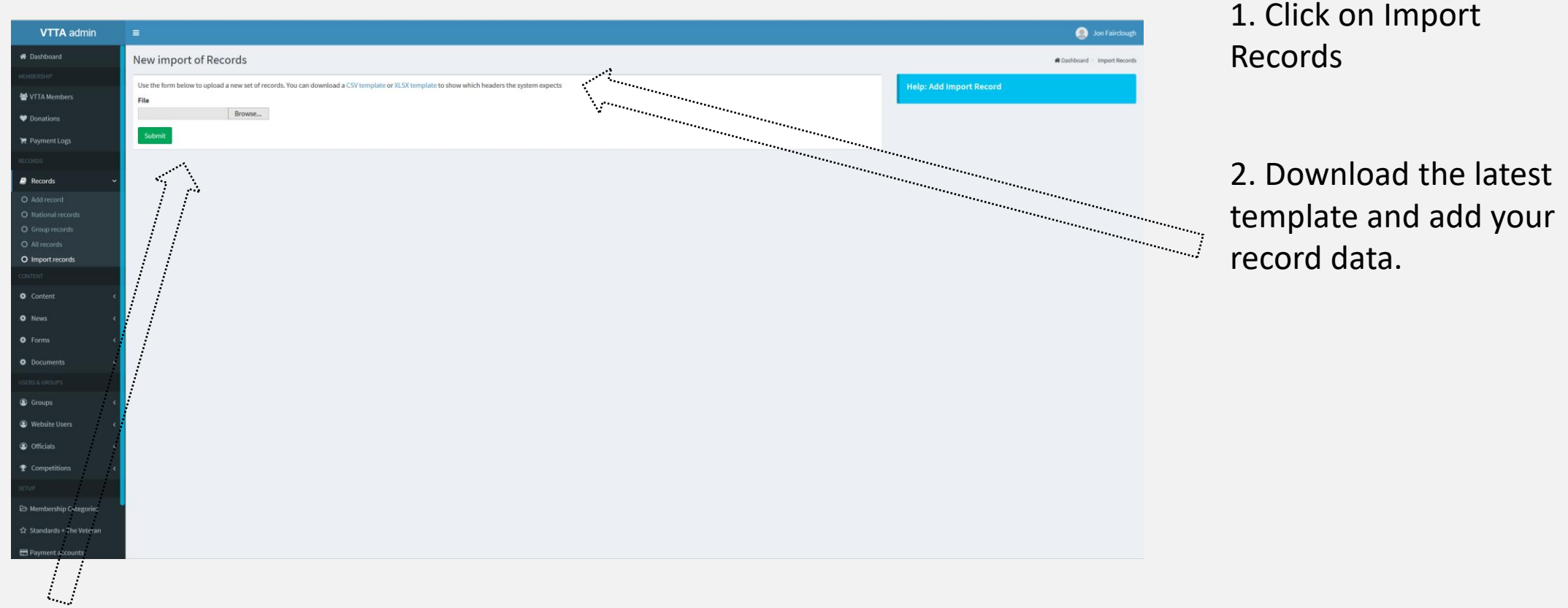

3. Browse to find the file you wish to import. Submitting queues the file for import to the database. Currently support checks the file before import.

#### Questions and Answers

- My group only allows group records to be set on specified courses. Can I enforce this and how?
  - Yes you can. When you add the record, tick the box "Record is eligible for a national record but not a group record." Similarly if you find a record in your group list that was not on a group course, untick the box to remove it from the group records
- I have a national record claim, but I know someone has beaten it already. Should I enter it?
  - Yes. When you add the record, tick the box "Record has previously been a national record? OR this is a national record claim". You should always enter a beaten national record, whether from this year or before, this way.
- I have an old group record that I know has been beaten. Should I enter and if so how?
  - Yes. When you add the record, tick the box "Record has previously been a group record?"
- A national tandem record has been set by riders from different VTTA groups. How should I add it?
  - Such a record is ineligible for being a group record. When you add it, tick the box "Record is eligible for a national record but not a group record."

#### Further Information

 See the Guide to VTTA Automated Record Claim System for more detail on processing records

#### Notes

- The Age Records System has been tested with the Microsoft Edge and Google Chrome browsers and it is recommended to use one of these
- The Add Record function appears not to work properly with the Firefox browser

# Thank you!

•